## Kassen – Flöer Ihr Spezialist für Kellnerkassen und Handelssysteme Umstellungsanleitung Mehrwertsteuer SamposOne / GO / Speedy

In dieser Anleitung zeigen wir Ihnen, wie Sie an der Software SamposOne / GO / Speedy die Mehrwertsteuer zum 01.01.2024 ändern. Sie müssen in den Grundeinstellungen und bei JEDEM ARTIKEL Änderungen vornehmen. Alternativ können Sie uns beauftragen das kostenpflichtig per Fernwartung zu machen, melden Sie sich dazu rechtzeitig.

## WICHTIG: Vor der Umstellung muss der Tagesabschluss vom 31.12.2023 erstellt sein. Fertigen Sie ggf. noch eine Datensicherung an.

Nach dem Kassenstart melden Sie sich als Administrator an. Tippen Sie dazu auf den Bediener Admin und geben als Passwort 516517 ein. Bei Sampos GO benutzen Sie am 01.01.2024 das Passwort 50101

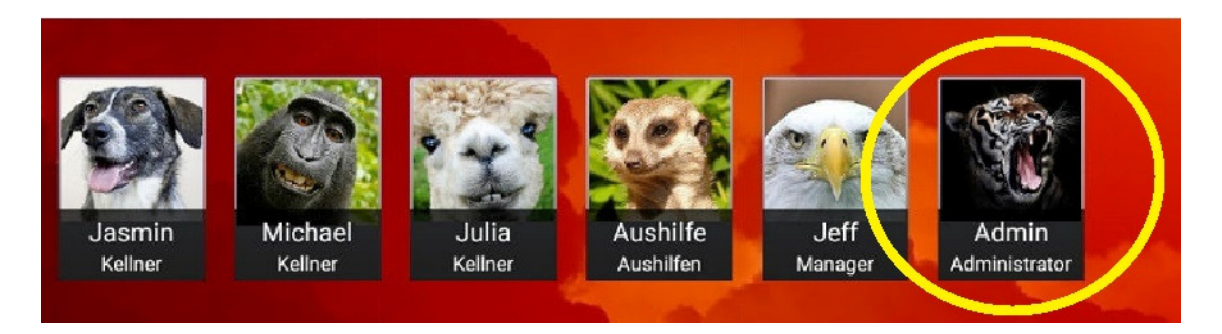

Anschließend tippen Sie oben rechts auf das Werkzeug-Symbol

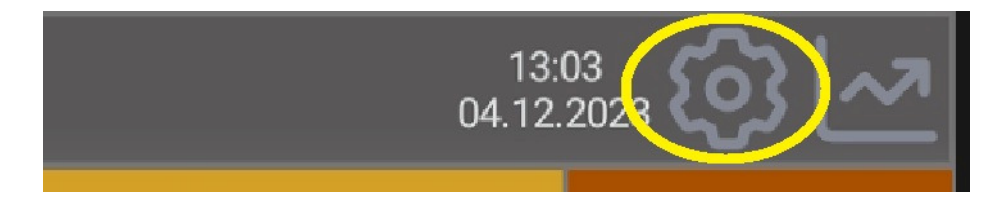

Hier gehen Sie anschließend auf die Grundeinstellungen

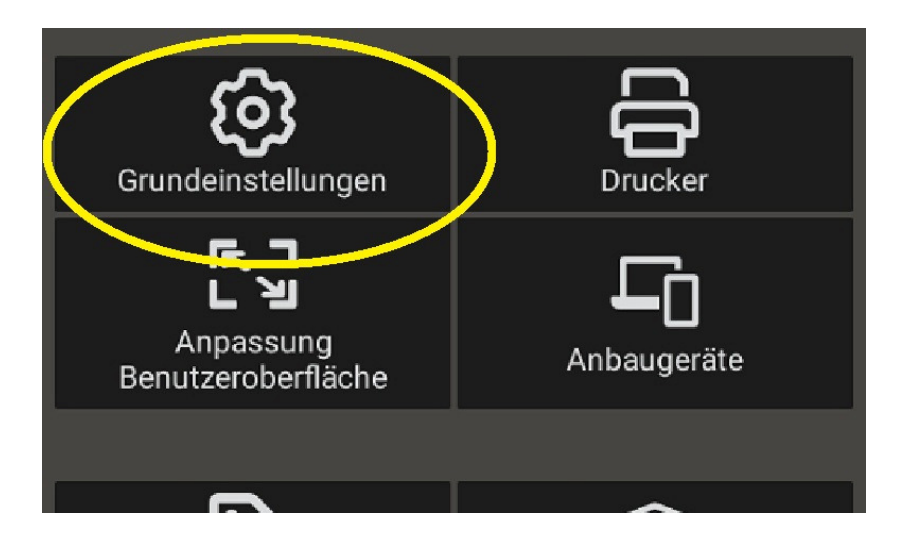

Schieben Sie den Bildinhalt nach oben, bis Sie die Einstellungen zur Mehrwertsteuer ( im Haus + außer Haus ) sehen.

Ändern Sie in den Feldern die MwSt.Beschriftung entsprechend ab: Bei MwSt 1 reicht Im Haus Bei MwSt 2 reicht Außer Haus (Sie müssen keinen %-Satz eintragen)

## **Kassen - Flöer** Ihr Spezialist für Kellnerkassen und Handelssysteme **Umstellungsanleitung Mehrwertsteuer SamposOne / GO / Speedy**

| Alternative Mehrwertsteuer |                                   |  |
|----------------------------|-----------------------------------|--|
| MwSt1 als Vorgabe          |                                   |  |
|                            | Beschriftung MwSt 1<br>Im Haus    |  |
|                            | Beschriftung MwSt 2<br>Außer Haus |  |
|                            |                                   |  |

Speichern Sie die Änderungen, indem Sie unten auf "Schließen" drücken.

Anschließend drücken Sie auf die Taste Artikel.

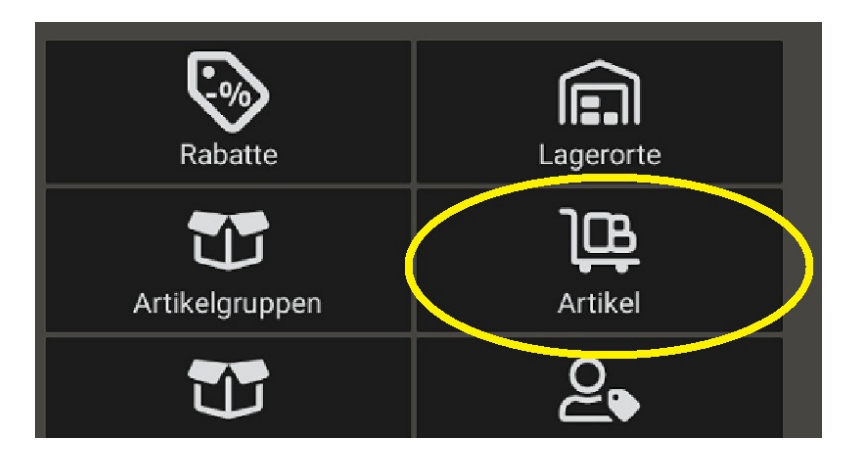

Hier müssen Sie bei den SPEISEN in JEDEM ARTIKEL die Steuerzuordnung ändern. Fassen Sie dazu links den zu ändernden Artikel an und schieben die rechte Seite nach oben, bis Sie die Einstellungen zur MwSt. sehen. Führen Sie hier die Änderungen, wie gezeigt, durch.

Bei Speisen sollte es so aussehen:

| and the second second second second second second second second second second second second second second second | 2,80 EUR/Stk                |
|----------------------------------------------------------------------------------------------------|-----------------------------|
| Rindersteak                                                                                                    | Verkaufspreis (inkl. MwSt.) |
| Bratwurst m. Brötchen                                                                                            | 3,50 EUR/Stk                |
| Brötchen                                                                                                    |                             |
| Bratwurst mit Beilagen                                                                                           | Mehrwertsteuer Außer Haus   |
| Wiener mit Brötchen                                                                                              | Rabatt                      |
| Pommes                                                                                                    | Bon drucken                 |

Kassen-Flöer GmbH, Kurfürst-Schönborn-Str. 85, 56070 Koblenz, Tel 0261-83415 info@kassen-floer.de

## Kassen - Flöer Ihr Spezialist für Kellnerkassen und Handelssysteme Umstellungsanleitung Mehrwertsteuer SamposOne / GO / Speedy

Am Ende verlassen Sie alle offenen Menüs über den Button "Schließen" und melden den Admin wieder ab.

Falls Sie sehr viele Artikel zum Ändern haben, bieten wir Ihnen einen kostenpflichtigen Service an. Wir exportieren alle Ihre Artikel per Fernwartung hier zu uns, ändern für Sie die MwSt.-Sätze ab und spielen die Artikel wieder zurück in die Kasse. Hierzu sind genaue Absprachen nötig, kontaktieren Sie uns rechtzeitig.

Beim Verkaufen denken Sie zukünftig bitte daran im Zahlmenü ggf. auf Außer Haus umzuschalten:

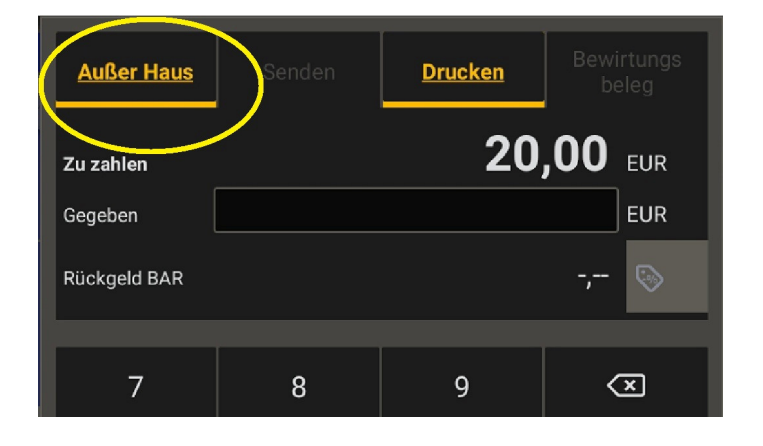

Für alternative Einstellungen, wie z.B. eine "Im Haus / Außer Haus Abfrage" kontaktieren Sie uns.